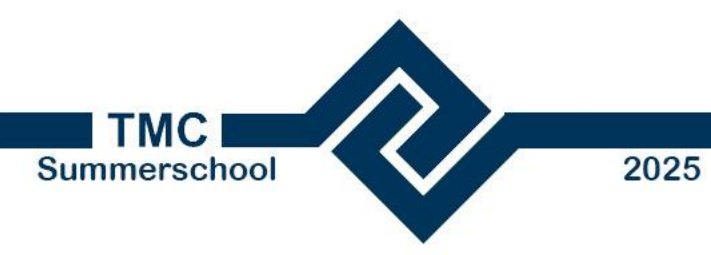

# Workshop rijcurven maken m.b.v. Optimize CurSim

### **Door: TjongCho Wang en Derk Nouwens**

18 juni 2025

Dat.mobility

**beople**arour

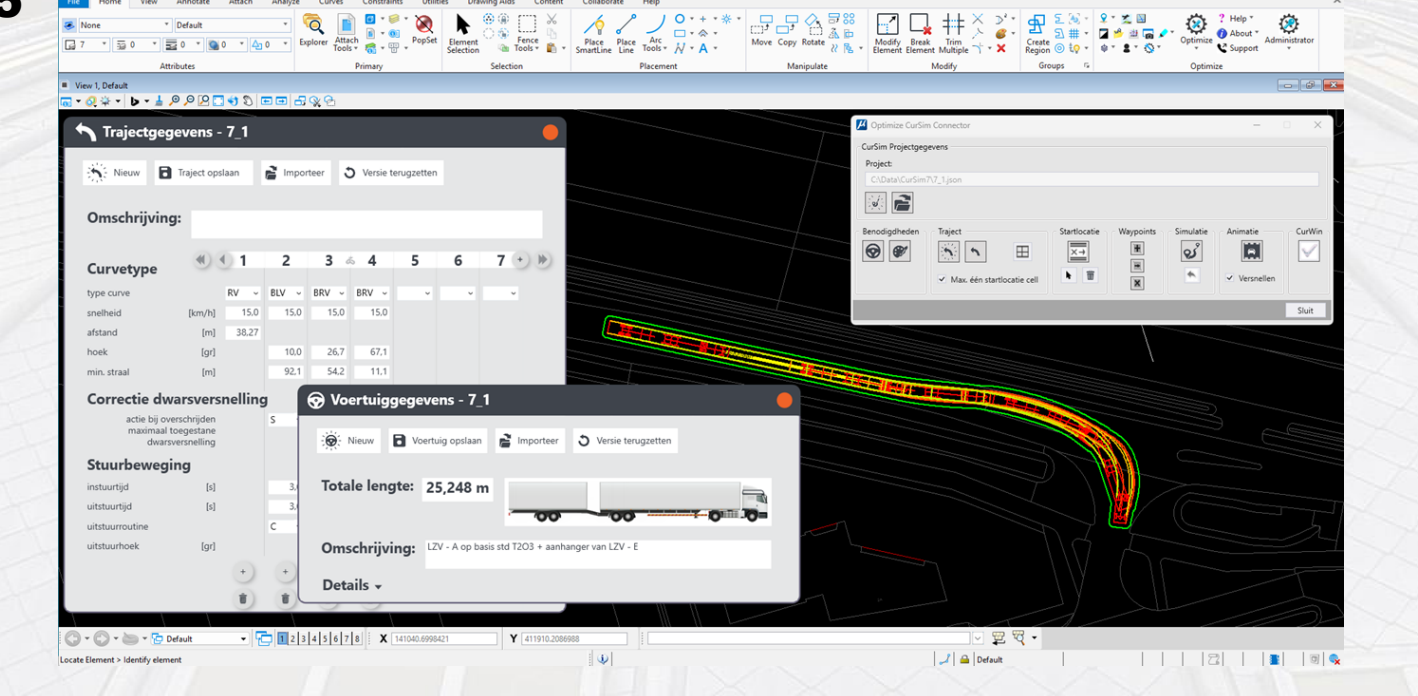

Cursim7\_1.dgn [2D - V8 DGN] - MicroStation

Search Ribbon (F4) 🔊 - 🈭 🤈 - 🖪 🗙

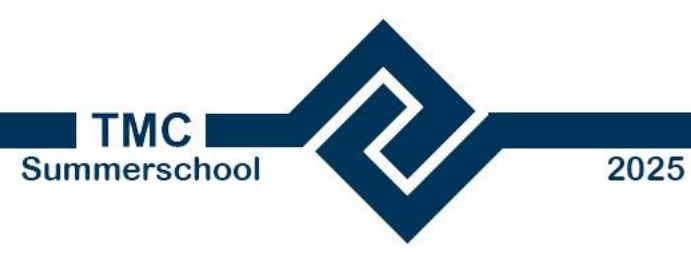

Introductie CurSim.

#### Globale stappen in deze Workshop.

- Workshop (zelf doen).
- Vragen.

#### agenda:

**Deople**aroup Dat.mobility

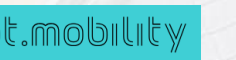

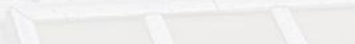

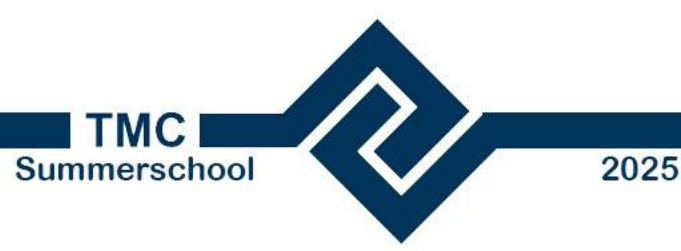

 Open MicroStation met workshop dgn.

- Laad BGT data via Optimize GeoDATA.
- Plaats bus.
- Laat bus over nieuw rotonde rijden.
- Bepaal afmeting middendeel rotonde, of dat de bus de draai kan maken.

Diven by technology Created by people Dat.mobility

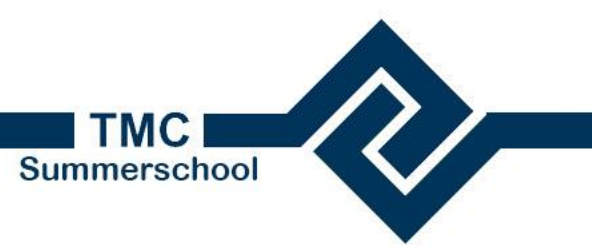

Open MicroStation met workshop dgn • Ga naar de URL:

2025

https://www.tpgst.nl/s/CurSimTMC

- Download Workshop CurSim TMC summerschool 2025.dgn
- Open MicroStation
- Open de Workshop CurSim TMC summerschool 2025.dgn

proup Dat.mobility

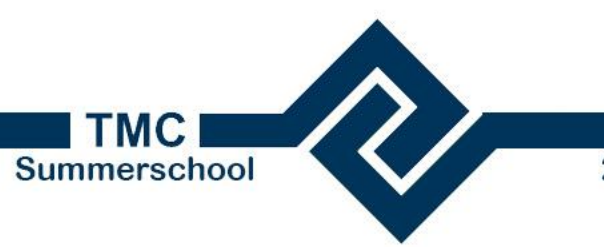

#### 2025

#### Globale stappen in deze Workshop:

Laad BGT data via Optimize GeoDATA

Dat.mobility

- Open GeoDATA via de
- Workflow: Drawing
- Group: Optimize

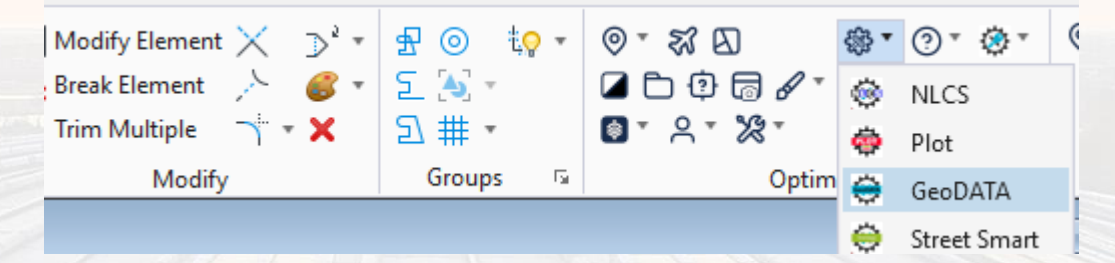

 Maak een fence van de aanwezige rechthoek, kies BGT en daarna PDOK Download StUF-Geo

| 📕 Optimize GeoDATA | Ophalen data                  | - 🗆 X                          |
|--------------------|-------------------------------|--------------------------------|
| BAG                | Gebied bepalen                | Data ophalen                   |
| BGT                | Fence                         | PDOK Download StUF-Geo         |
| Kadastrale kaart   | View                          | PDOK Zip file StUF-Geo         |
| GWSW (Rioned)      | Data plaatsen                 | PDOK 3D file (Citylson gezint) |
| KLIC               | Nieuw model     Actieve model | Poor op me (orgason gezipt)    |
| NDW                |                               |                                |

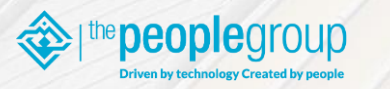

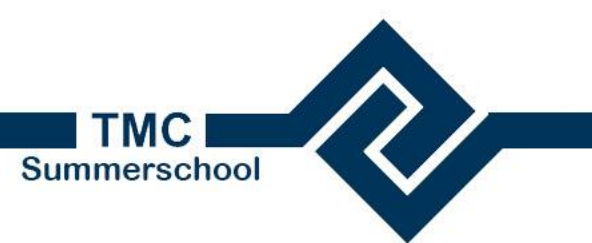

Laad BGT data via Optimize GeoDATA • Zet alle mogelijke vinkjes aan, kies voor **Plaatsen** features in tekening, wordt een fout weergeven haal dan het vinkje weg bij gebruik NLCS levels en klik nogmaals op Plaatsen features in tekening.

2025

| 📕 GeoDATA BGT StUF-G                                                                                          | eo                                   | —          |          | ×     |
|----------------------------------------------------------------------------------------------------|--------------------------------------|------------|----------|-------|
| Features                                                                                                    |                                      |            |          |       |
| Selecteer alle feature                                                                                        | 5                                    |            |          |       |
| ✓ Bak                                                                                                    |                                      |            |          | -     |
| <ul> <li>BegroeidTerreindeel</li> </ul>                                                                       |                                      |            |          |       |
| ✓ Bord                                                                                                    |                                      |            |          |       |
| <ul> <li>✓ Toon alleen objecten</li> <li>Administratieve data</li> <li>✓ Toevoegen Administratieve</li> </ul> | in/overlap Fence/Viev<br>atieve data | /          |          |       |
| NLCS (versie 5.0)                                                                                             |                                      |            |          |       |
| Gebruik NLCS levels                                                                                           | Gebruik NLC                          | S symbole  | n        |       |
| 5.0 ~                                                                                                    | ✓ Actieve anno                       | tation sca | le toepa | issen |
|                                                                                                    | Plaatsen features in                 | n tekening | SI       | uiten |

the **people**group

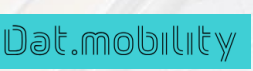

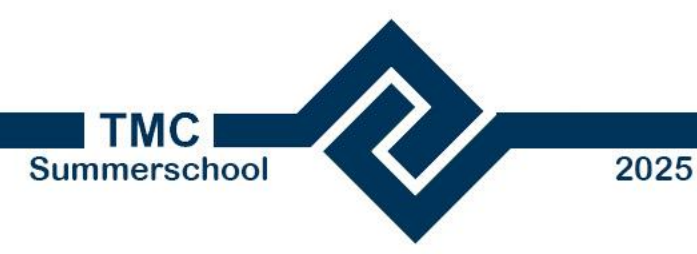

 Werd een fout gegeven, dan gaan we verder met voorbereidde data. Zet in de reference manager de display van BGT-1 aan en de BGT-2 uit.

References (2 of 2 unique, 1 displayed)

#### Tools Properties

| Ē    | -     | - <b>Ş</b> | ; 🗅 🛒 🖘 🌤 🖻 🎦 🏠 🐔 🚰                                | 🖄 🌾       | Highlight Mode: Boundaries 💌 |         |             |              |     |                                                |     |
|------|-------|------------|----------------------------------------------------|-----------|------------------------------|---------|-------------|--------------|-----|------------------------------------------------|-----|
| Slot | 12    |            | File Name ^                                        | Model     | Description                  | Logical | Orientation | Presentation | ٠   | 2 🕨                                            | ► 🕒 |
| 2    |       | $\sim$     | E:\_CONNEC\Workshop Cursim TMC summerschool 2025.d | lg BGT -2 |                              | BGT -2  | Coincident  | Wireframe    |     | V V                                            | P   |
| 1    |       | $\sim$     | Workshop Cursim TMC summerschool 2025.dgn          | BGT -1    |                              | BGT -1  | Coincident  | Wireframe    | × - | V V                                            | μ.  |
|      | thene |            | Laad BGT data via<br>Optimize GeoDATA              |           |                              |         |             |              |     | P Summer D P P P P P P P P P P P P P P P P P P |     |

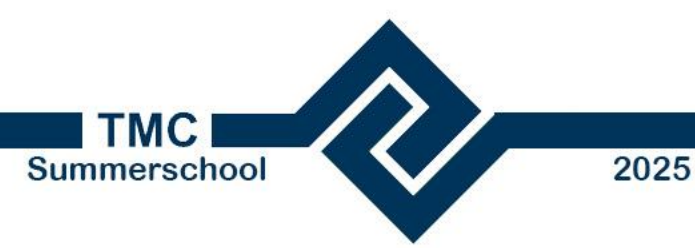

**Plaats bus** 

- We gaan nu een bus plaatsen via CurSim:
- Open CurSim via de
- Workflow: Drawing
- Group: Optimize

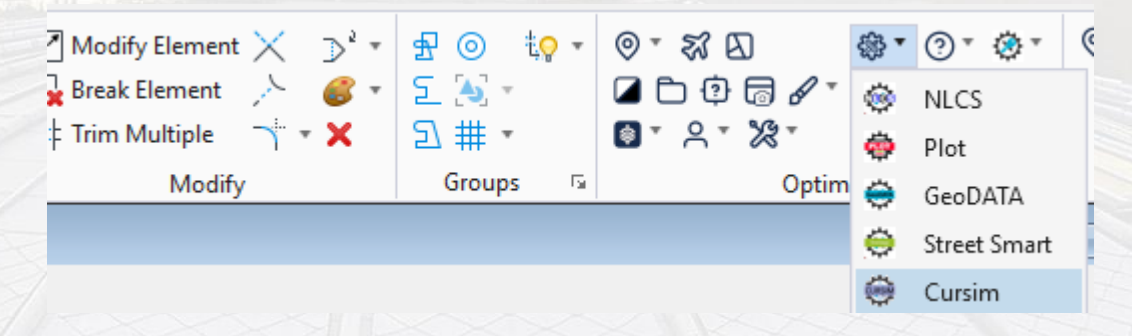

 Zoom in op de nieuw aan te leggen rotonde.

Diven by technology Created by people Dat.mobility

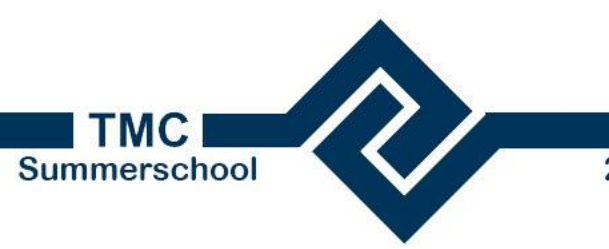

#### 2025

### **Globale stappen** in deze Workshop:

#### **Plaats bus**

Dat.mobility

#### Maak eerst een nieuw Project aan bv tmc2025 en open deze nu d.m.v. Ja:

| 🗾 📈 Optimi                             | ize CurSim Connector          |                     |               |
|----------------------------------------|-------------------------------|---------------------|---------------|
| CurSim Pr                              | ojectgegevens                 |                     |               |
| Project:                               | nieuw project<br>meuw project |                     |               |
| ່ອ່ Nieuw CurSim project aanmaken      |                               | _                   |               |
| Project:                               | tmc2025                       |                     |               |
| Gegevens uit actieve project overnemen |                               |                     |               |
| Optimize CurSim v7: Project openen?    | ×                             | Maak project        | Sluit         |
| Optimize CurSim v7: Dit nieuw          | re project nu openen?         | Maak een nieu<br>Ge | w project aan |
|                                        | Ja Nee                        |                     |               |

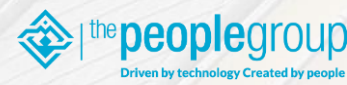

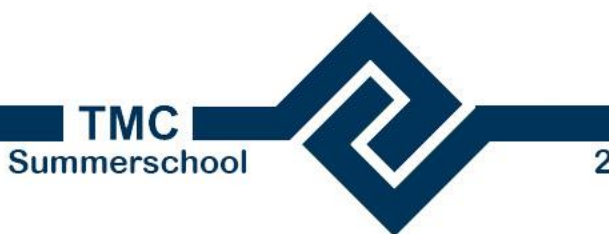

2025

## Globale stappen in deze Workshop:

**Plaats bus** 

Dat.mobility

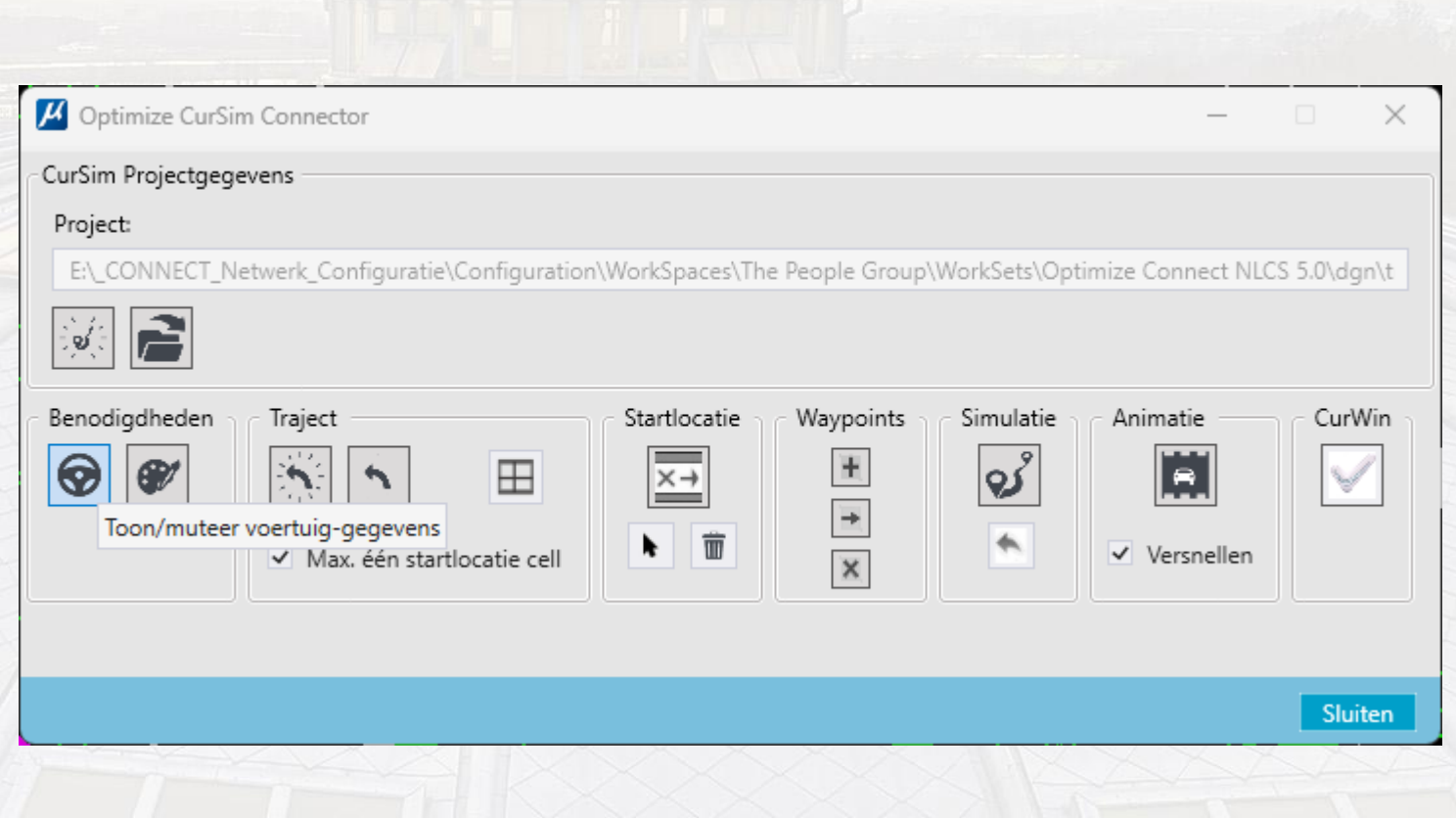

• We gaan nu de bus kiezen via de knop

**Toon/muteer voertuiggegevens (stuur):** 

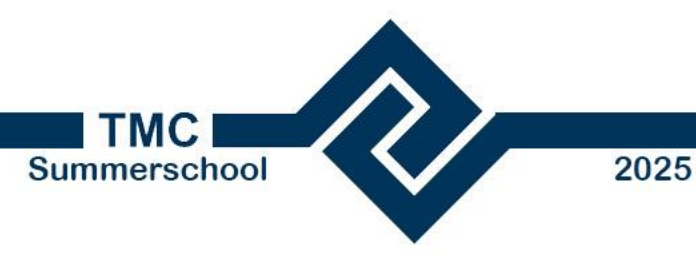

**Plaats bus** 

Dat.mobility

• We gaan nu een bus plaatsen via de knop Nieuw voertuig, stel de Voertuigcategorie in op bus.

| Nieuw 💽 Voertuig opslaar                                                               | n 🖹 Importeer 🕉 Versie terugzetten                            |  |
|----------------------------------------------------------------------------------------|---------------------------------------------------------------|--|
| Geen Kies een standaard voertuig uit d                                                 | le bibliotheek.                                               |  |
| Of klik op <b>Importeer</b> om een voe                                                 | ertuig te importeren uit een bestaand project.                |  |
| Of klik op Importeer om een voe                                                        | ertuig te importeren uit een bestaand project.                |  |
| Of klik op Importeer om een voe                                                        | vrachtwagen maximale lengte EU-norm                           |  |
| Of klik op Importeer om een voe                                                        | vrachtwagen maximale lengte EU-norm<br>mijn voertuigen        |  |
| Of klik op Importeer om een voe<br>Nieuw voertuig<br>Voertuigcategorie:<br>Voertuigen: | vrachtwagen maximale lengte EU-norm<br>mijn voertuigen<br>bus |  |

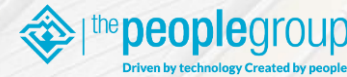

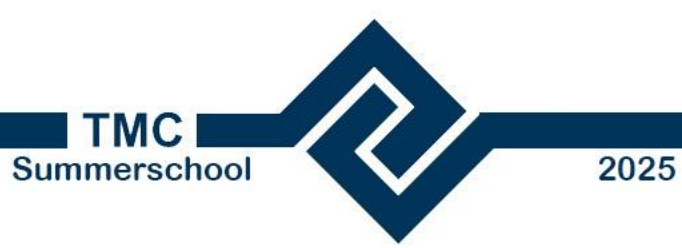

**Plaats bus** 

Dat.mobility

**beople**aroup

Kies touringcar VDL Futura FHD2-148 - B3.
Klik op Ok.

| 🔆 Nieuw voert  | uig             |                                                                                                    |   |
|----------------|-----------------|----------------------------------------------------------------------------------------------------|---|
| Voertuigcatego | orie:           | bus                                                                                                    | Ŷ |
| Voertuigen:    |                 | OV - MB CapaCity gelede bus - B2G2<br>OV - van Hool AGG 300 dubbel gelede bus - B2G1G1<br>OV - VDL Citea LLE-120 - B2<br>OV - VDL Citea LLE-99 - B2<br>touringcar VDL Futura FHD2-106 - B2<br>touringcar VDL Futura FHD2-122 - B2<br>touringcar VDL Futura FHD2-139 - B3<br>touringcar VDL Futura FHD2-148 - B3 | < |
| Totale lengte: | 14,845 m        |                                                                                                    | Ţ |
| Omschrijving:  | VDL Futura FHD2 | -148<br>Ok Annulerer                                                                                                    | n |

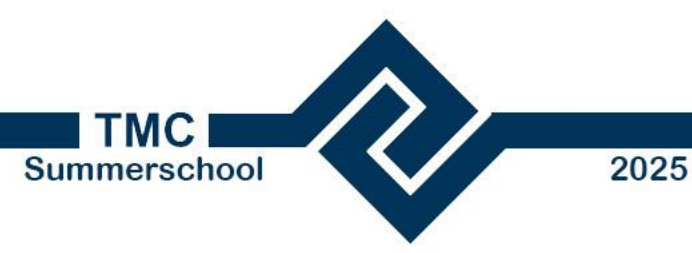

- Klik op Voertuig opslaan.
- Globale stappen · Sluit dit scherm (oranje bolletje). in deze Workshop:
- **Plaats bus**

Dat.mobility

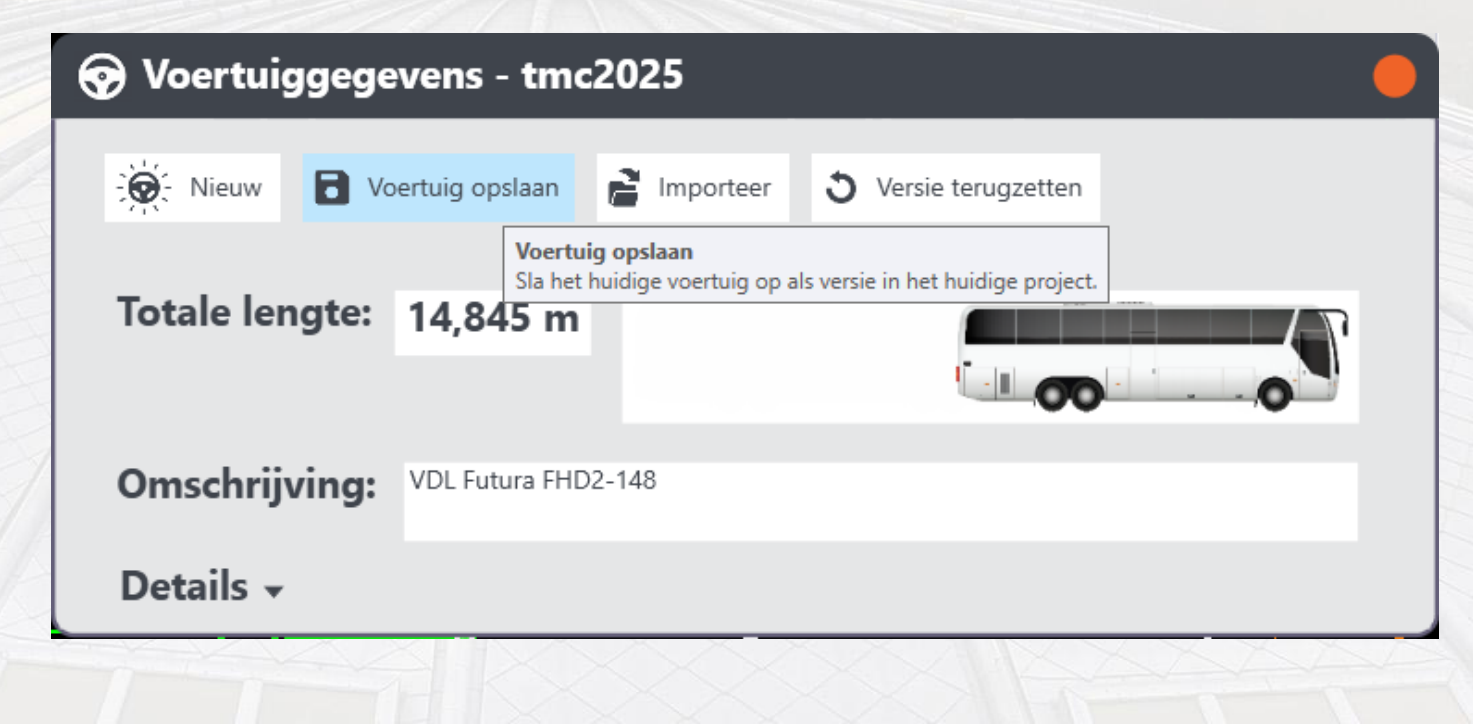

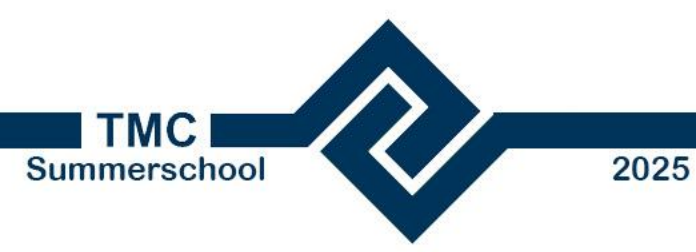

**Plaats bus** 

Dat.mobility

eoplearoup

 We stellen de weergave in via de knop Toon/muteer weergave-instellingen (palet):

| M Optimize CurSim Connector —                                                                                                    |         | $\times$ |
|----------------------------------------------------------------------------------------------------|---------|----------|
| CurSim Projectgegevens                                                                                                    |         |          |
| Project:                                                                                                    |         |          |
| E:\_CONNECT_Netwerk_Configuratie\Configuration\WorkSpaces\The People Group\WorkSets\Optimize Connect NLCS                                                                                                    | 5.0\dgr | n\t      |
|                                                                                                    |         |          |
| Benodigdheden Traject<br>Toon/muteer weergave-instellingen<br>Max. een startiocatie cell<br>Startlocatie<br>Maypoints<br>Simulatie<br>Maypoints<br>Maypoints<br>Mayboints<br>Maypoints<br>Maypoints | CurW    | in       |
|                                                                                                    | Sluit   | en       |
|                                                                                                    | A.      | 1        |

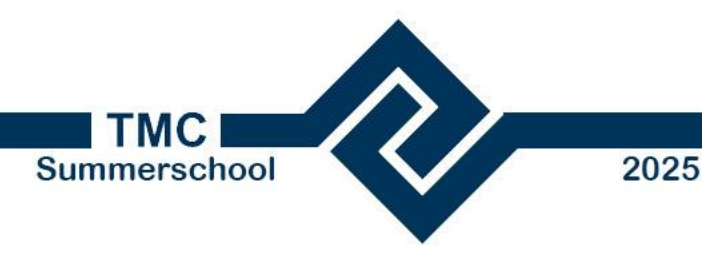

#### We stellen de weergave in via de knop Toon/muteer weergave-instellingen (palet), zet alle vinkjes aan.

- Klik op Opmaak opslaan.
- Sluit scherm.

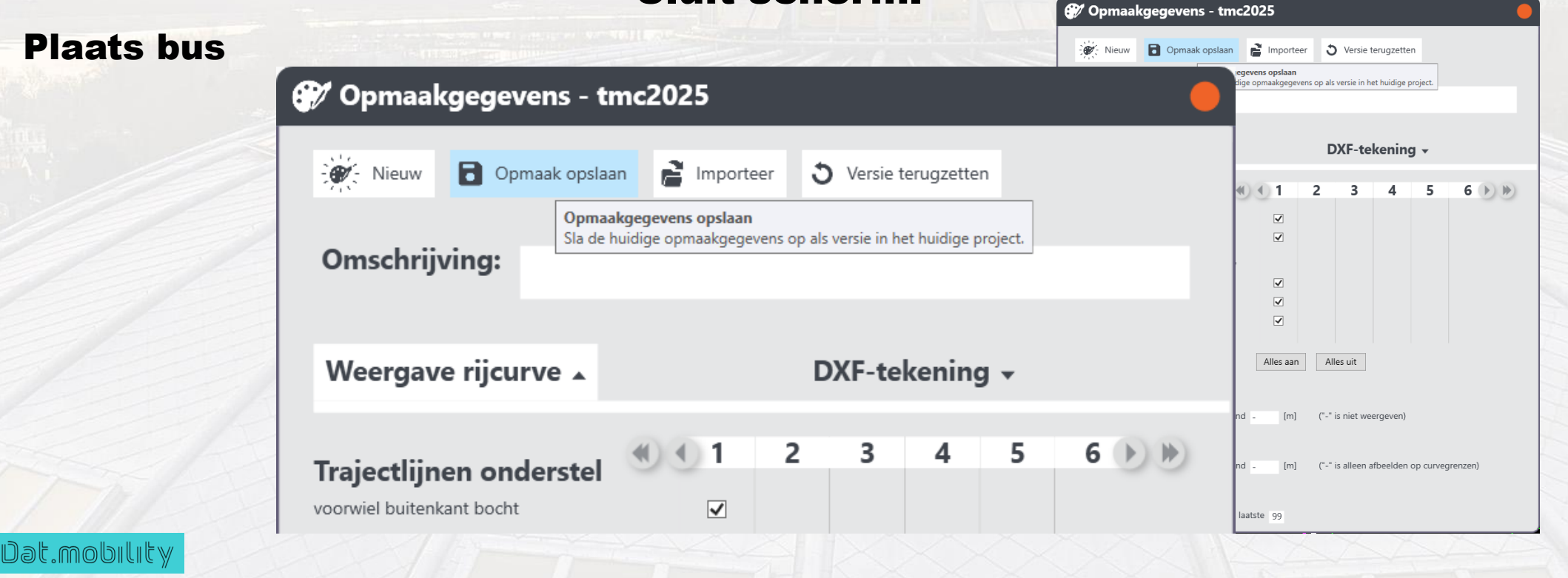

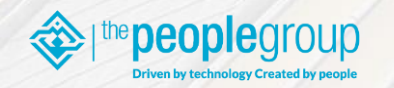

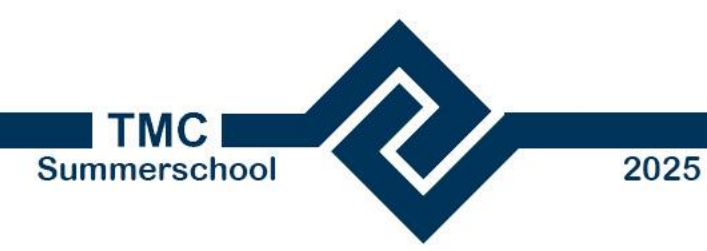

**Plaats bus** 

Dat.mobility

 We gaan nu de bus plaatsen via de grote knop bij Startlocatie:

| Optimize CurSim Connector                                                                                                    | $\times$ |
|----------------------------------------------------------------------------------------------------|----------|
| CurSim Projectgegevens                                                                                                    |          |
| Project:                                                                                                    |          |
| E:\_CONNECT_Netwerk_Configuratie\Configuration\WorkSpaces\The People Group\WorkSets\Optimize Connect NLCS 5.0\dgr                                                                                                    | n\t      |
|                                                                                                    |          |
| Benodigdheden   Image: Startlocatie   Image: Startlocatie   I | în<br>   |
| Sluit                                                                                                    | en       |

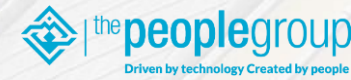

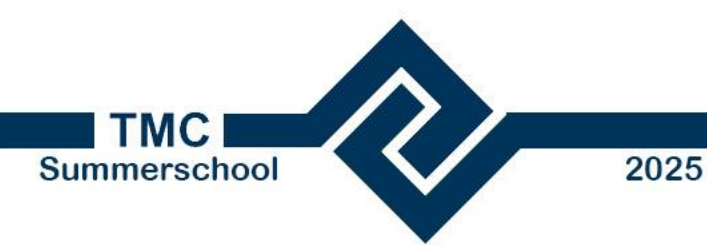

Dat.mobilit

• Beweeg de muis naar de weg aan de linkerzijde van de rotonde, je ziet dat de bus aan de muis hangt.

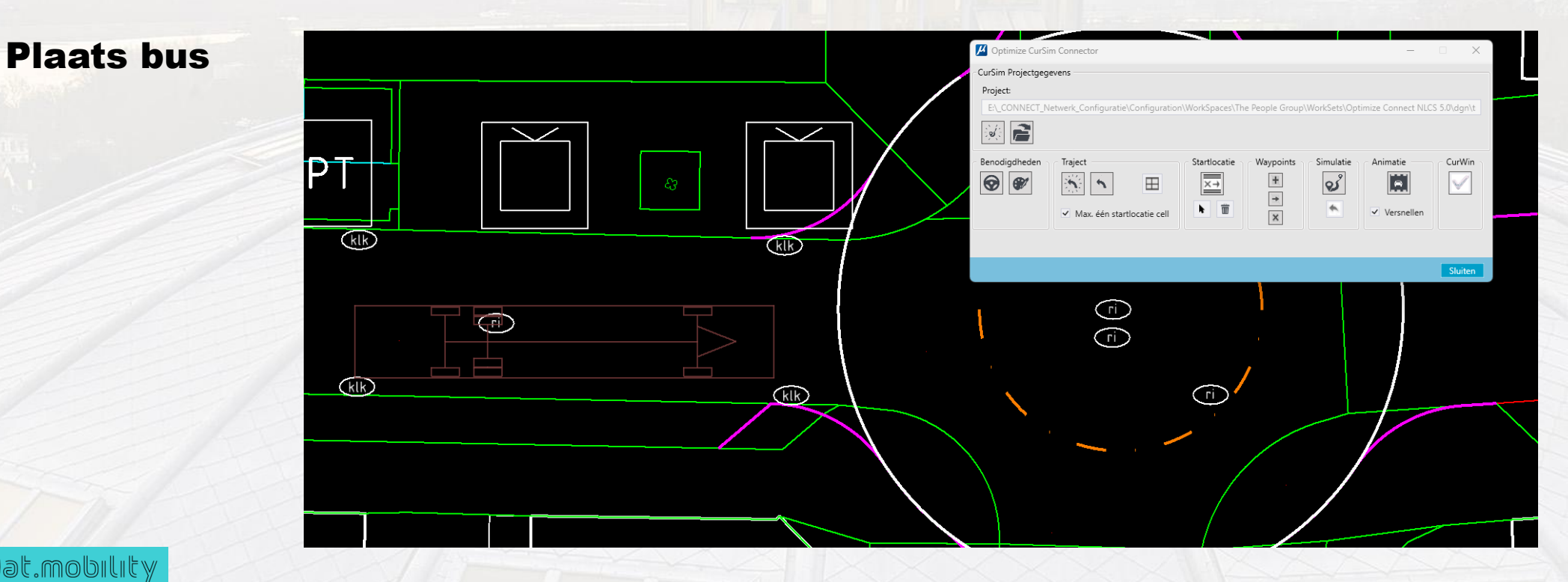

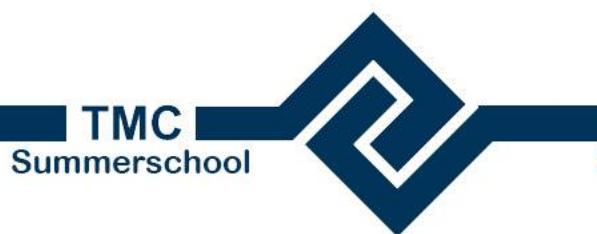

2025

## Globale stappen in deze Workshop:

**Plaats bus** 

Dat.mobili

eoplearour

 Plaats de bus ongeveer halverwege het zuidelijk gelegen parkeervlak en evenwijdig aan de weg.

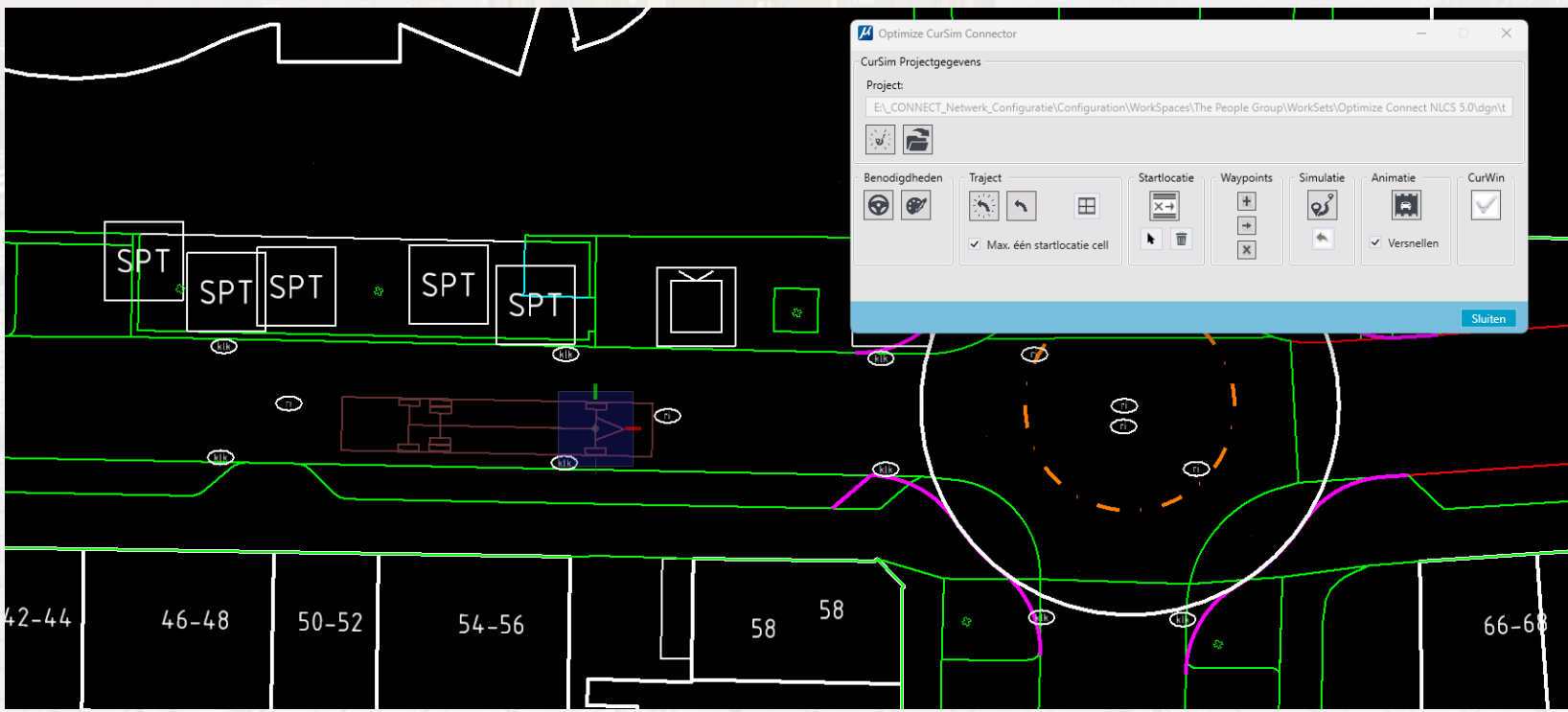

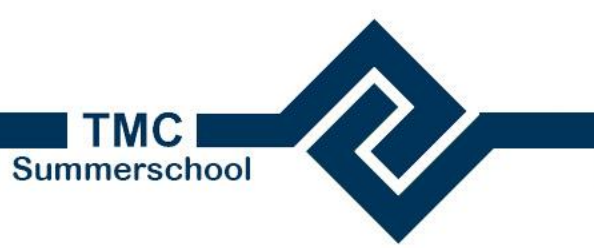

2025

#### Globale stappen in deze Workshop:

Laat bus over nieuw rotonde rijden

eople group

Dat.mobility

 Probeer nu d.m.v. van waypoints over de rotonde te rijden en draai de inrit van de gevangenis in.

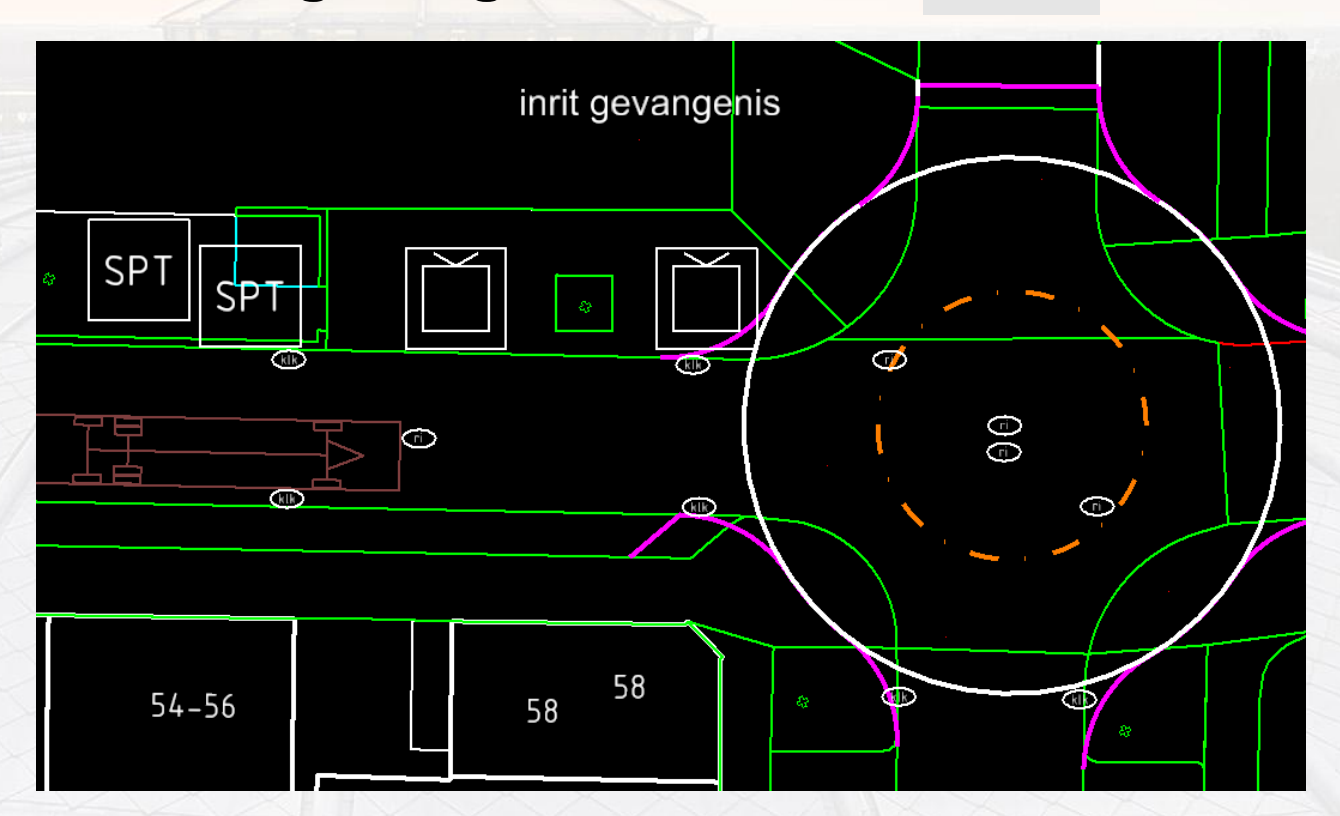

Waypoints

 $\mathbb{H}$ 

 $\Rightarrow$ 

X

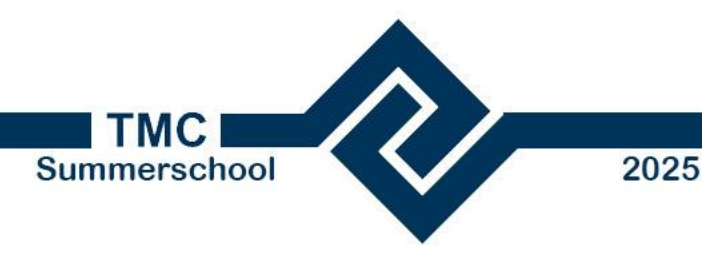

Laat bus over nieuw rotonde rijden

- Waypoints gedragen zich anders als je een combinatie knop ingedrukt houdt.
- Probeer nu de bus de bocht om te laten rijden, door in de tekening waypoints toe te voegen.

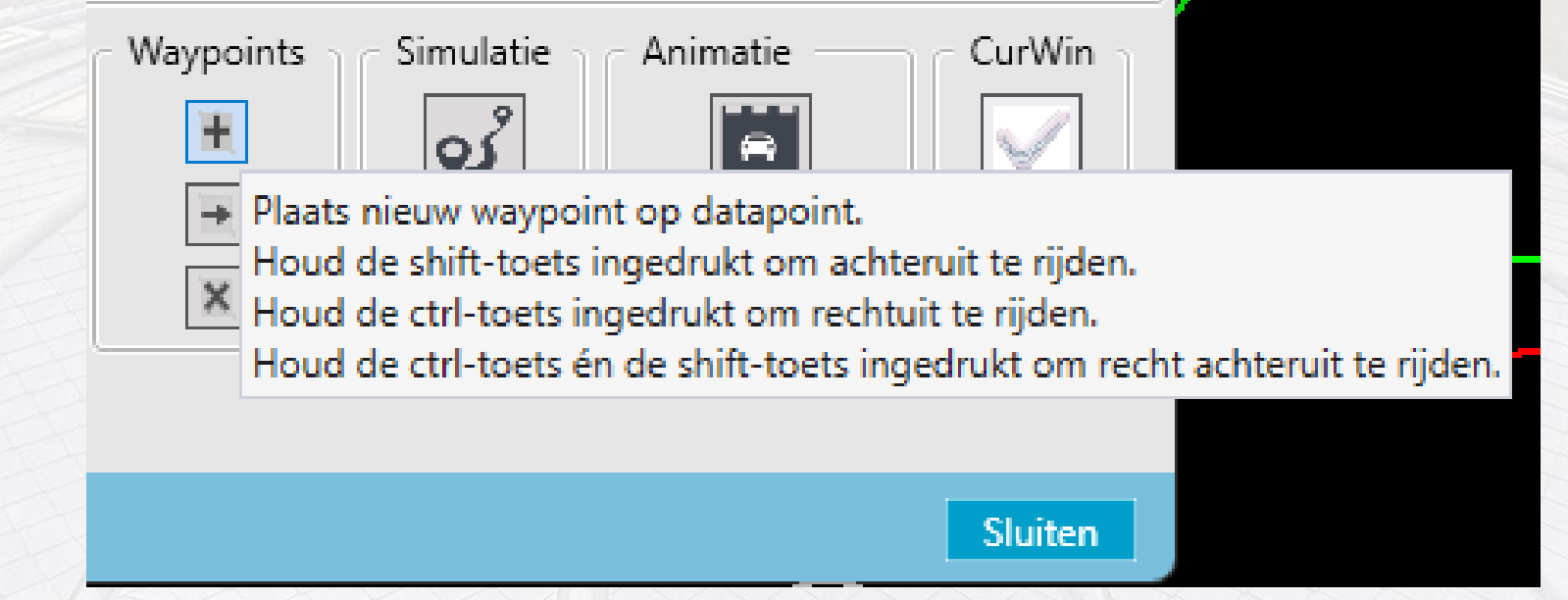

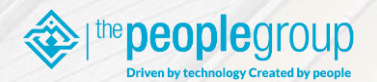

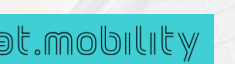

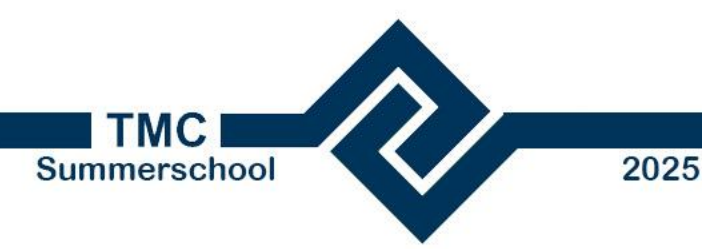

hulppunten

N-BH-VH-KANTOPSLUITING\_PLATEAUBAND-G

N-BH-VH-KANTOPSLUITING\_TROTTOIRBAND-G

# **Globale stappen** in deze Workshop:

Laat bus over nieuw rotonde rijden

Dat.mobilit

 Lukt het plaatsen niet zet de lijndikten van de laag hulppunten op 5 en gebruik deze als markers voor de waypoints.

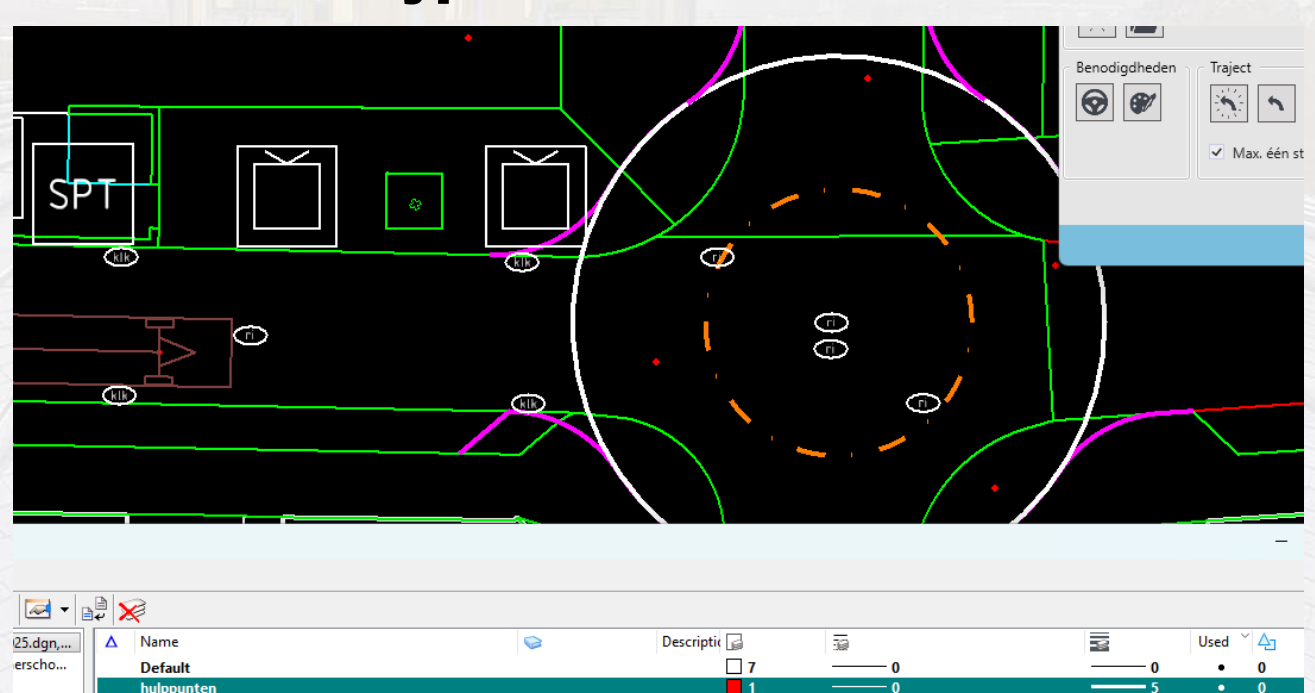

**30** 

210

VH-PLATEAUBAND-SO

VH-TROTTOIRBAND-SO

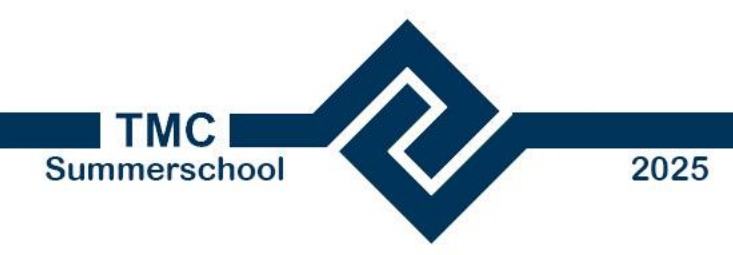

Bepaal grootte middendeel rotonde (oranje puntstippellijn)

eoplearour

Dat.mobilit

 Bepaal alternatieve middendeel rotonde (oranje puntstippellijn) t.b.v. ruimte i.v.m. plaatsen kunstwerk.

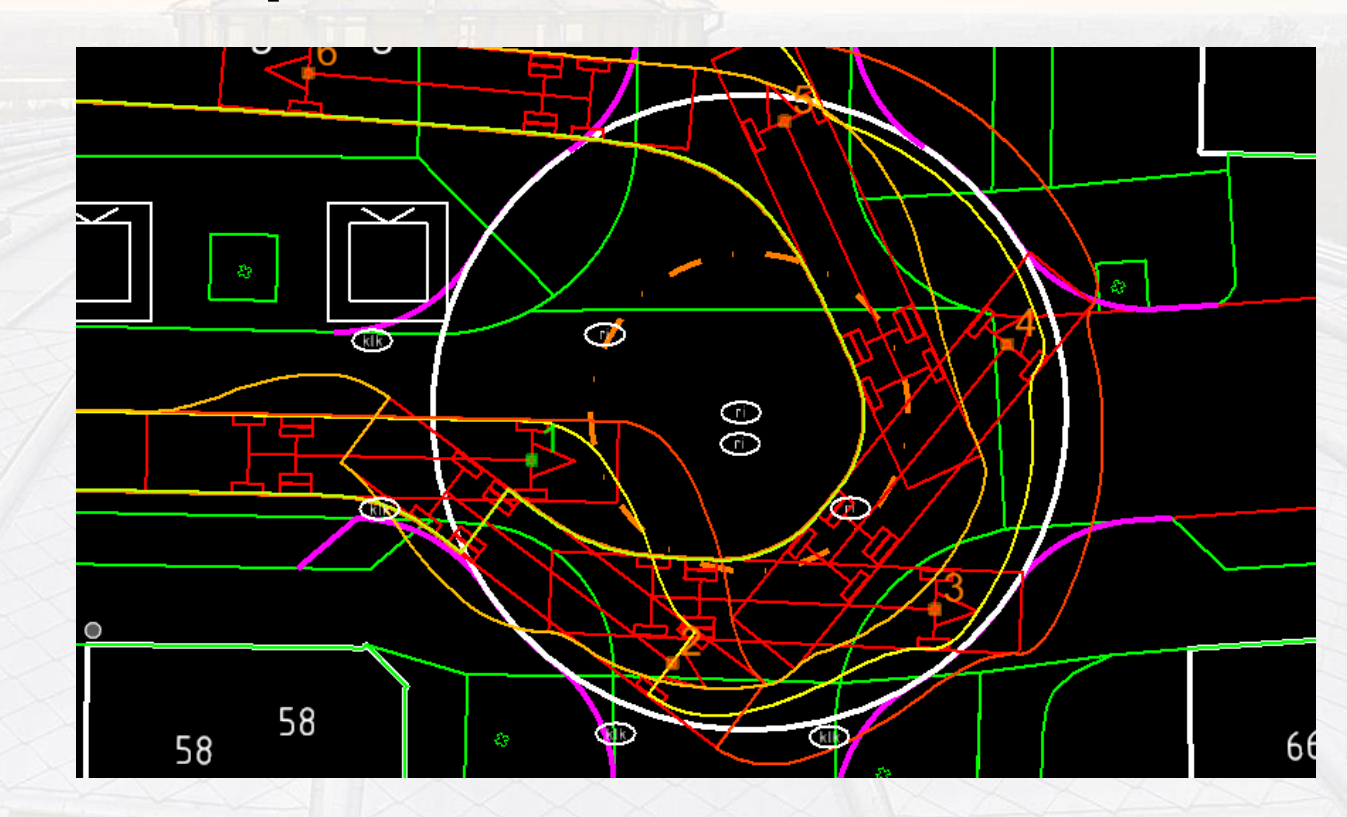

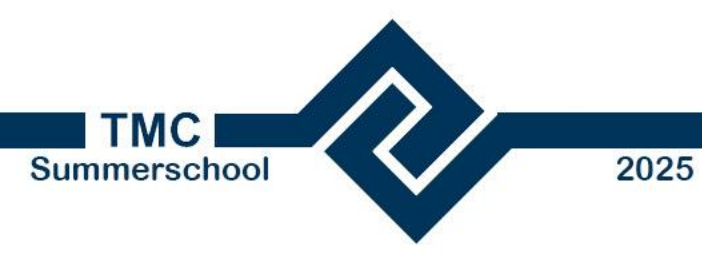

Verplaatsen waypoint als niet passend of objecten worden geraakt of zijn te dichtbij de bus

eoplearour

Dat.mobilit

 Is het waypoint (4) te dicht bij de boom geplaatst, verschuif deze dan een klein beetje.

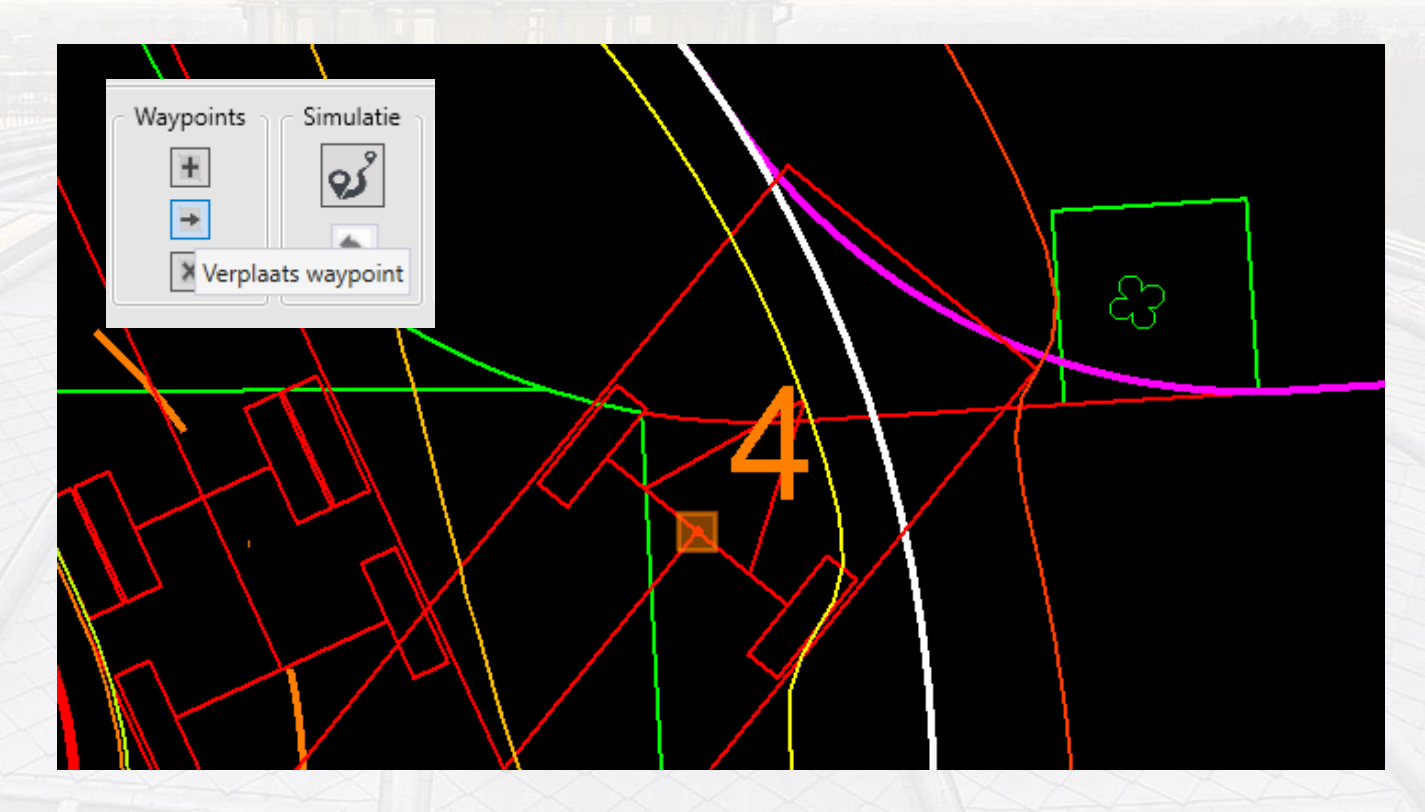

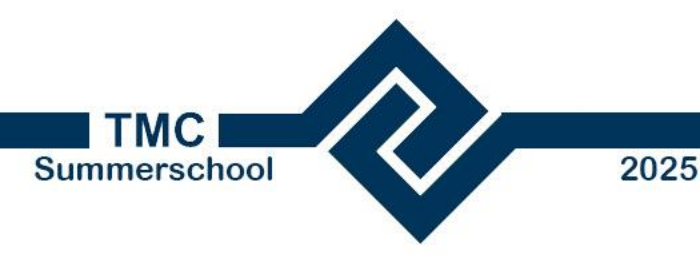

 Nadat deze een klein beetje schuin naar boven is verschoven, zie je meteen dat er meer ruimte ontstaat, controle het middendeel weer.

Verplaatsen waypoint als niet passend of objecten worden geraakt of zijn te dichtbij de bus

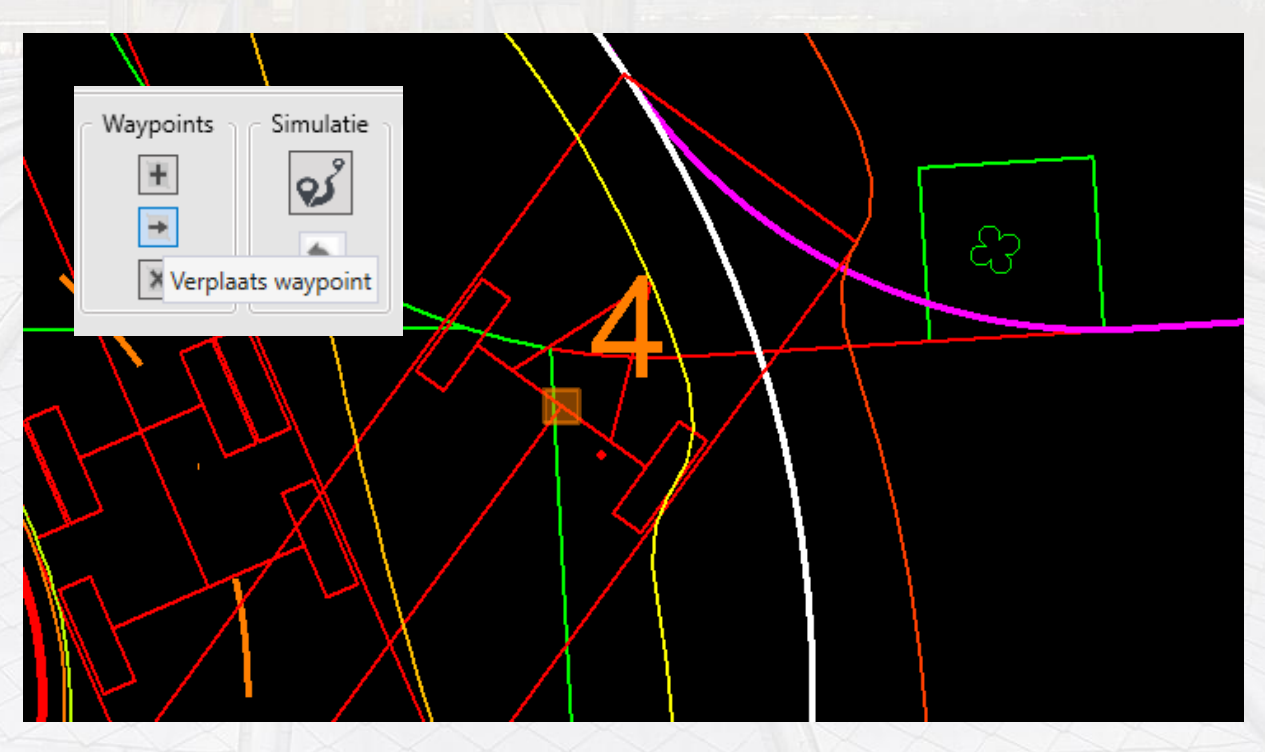

Dat.mobility

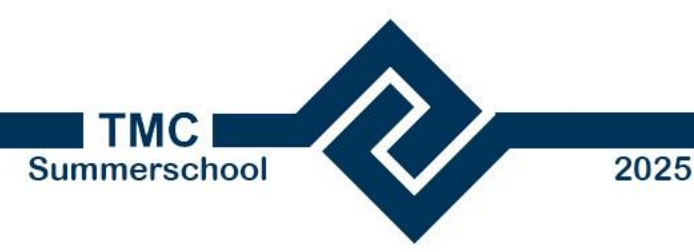

Verplaatsen waypoint als niet passend of objecten worden geraakt of zijn te dichtbij de bus  Het kan voorkomen dat er een fout wordt weergegeven van een ongeldig Waypoint. Dan moet je het punt welke je wilt verplaatsen ergens anders proberen te zetten. Of naar punten erna kijken. Feitelijk kan de bus dan niet van a naar b rijden.

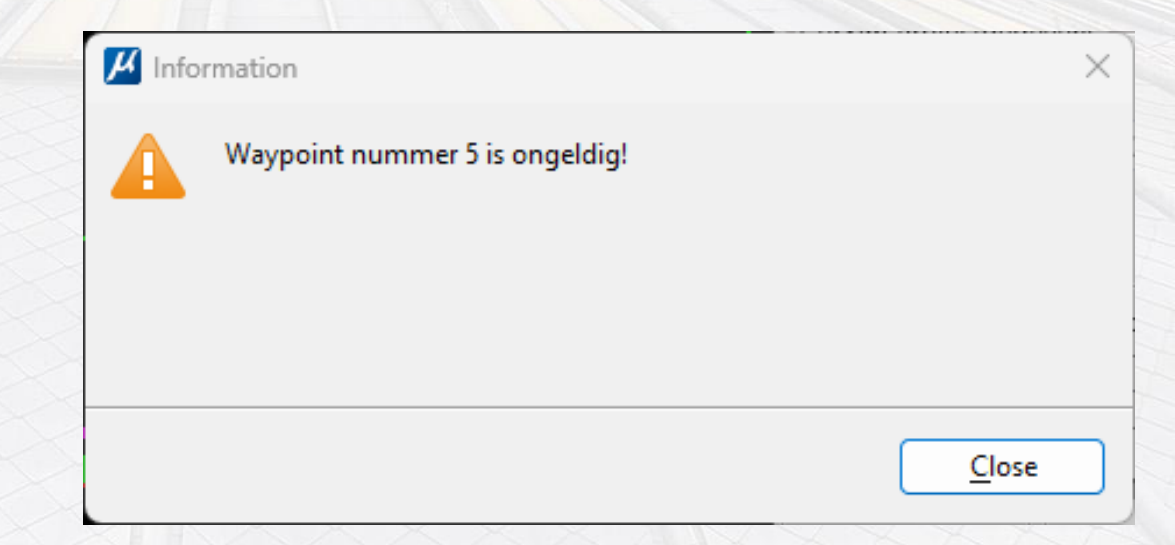

by technology Created by people

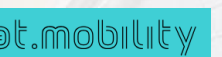

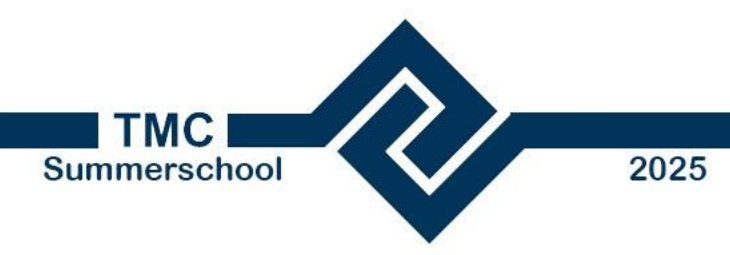

**Bekijk het resultaat** 

• Zet de PDOK actuele Luchtfoto 8 cm aan.

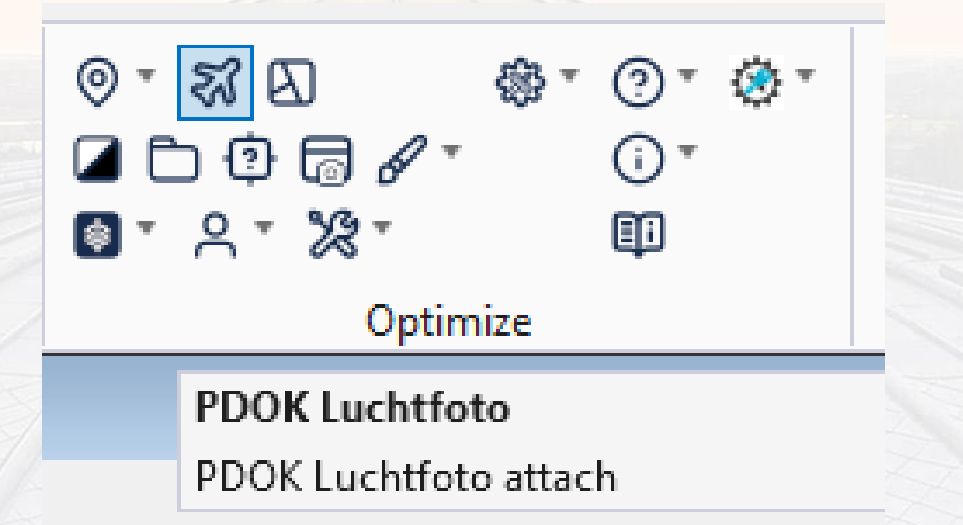

the people group

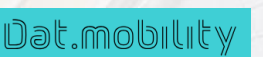

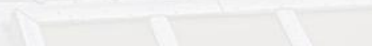

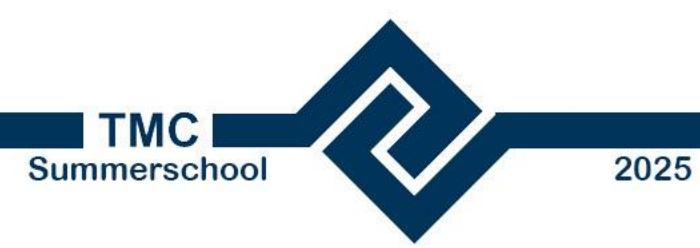

**Bekijk het resultaat** 

**people**group

Dat.mobility

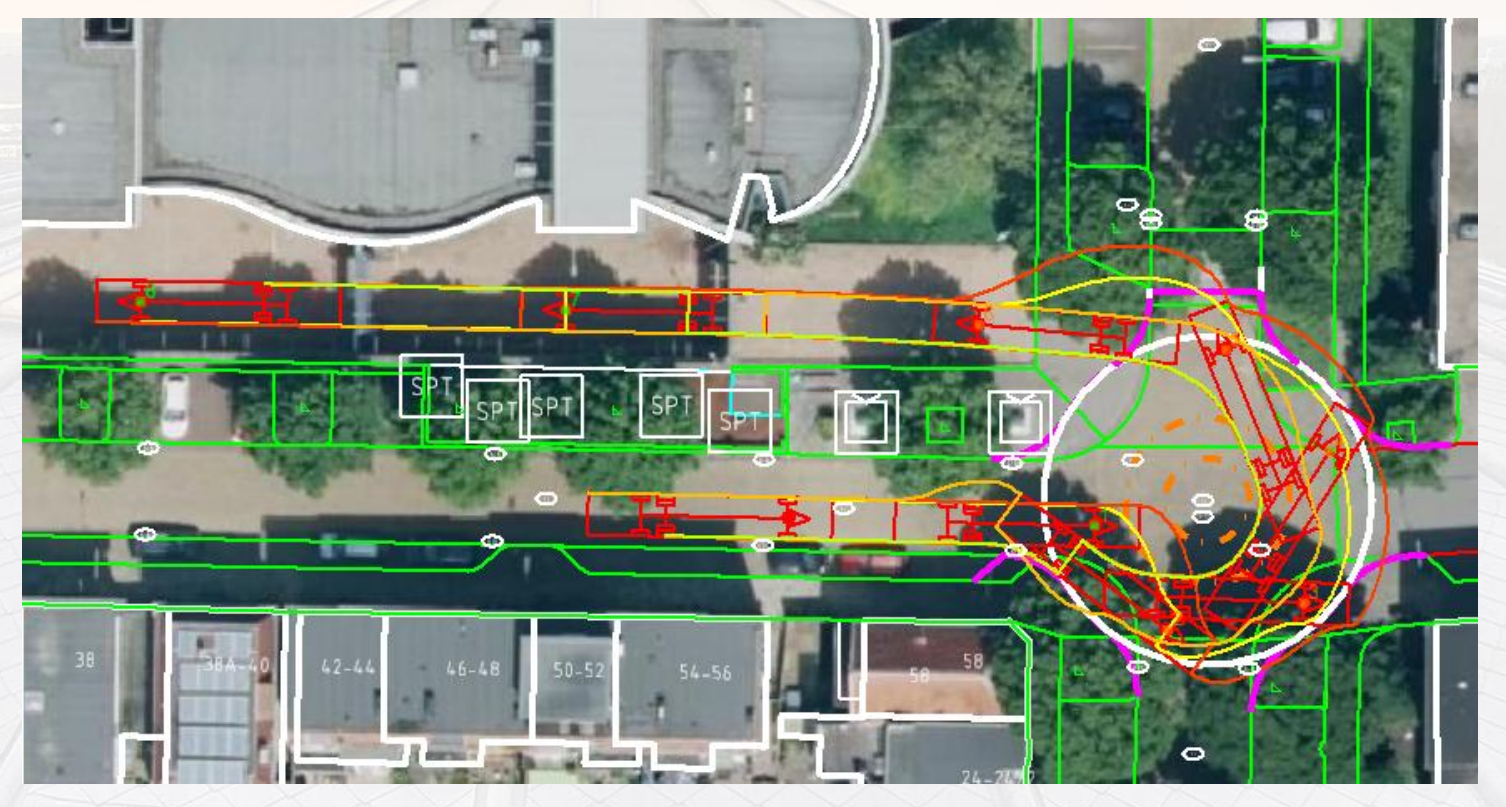

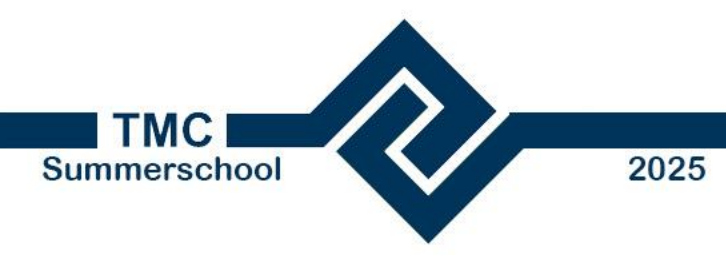

**Bekijk het resultaat** 

Dat.mobility

#### Optimize CurSim Connector $\times$ CurSim Projectgegevens Project: E:\ CONNECT Network Configuratio\Configuration\WorkSpaces\The People Group\WorkSets\Optimize Connect NLCS 5.0\dgn\t ંચ Benodigdheden Traject Startlocatie Waypoints Simulatie Animatie CurWin ×→ ຽ $\odot$ $\blacksquare$ $\mathbb{H}$ œ⁄ 8 + Toon voertuig-animatie ▶ **前** \* ✓ Veranciicii Max. één startlocatie cell X Sluiten

Speel nu een animatie af via de knop

**Toon voertuig-animatie bij Animatie** 

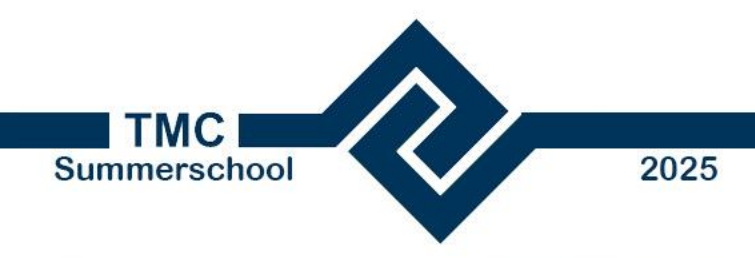

 Je kan de animatie Annuleren of pauzeren door CurSim voertuiganimatie afspelen met de muisknop te selecteren

Bekijk het resultaat

Dat.mobility

**people**arour

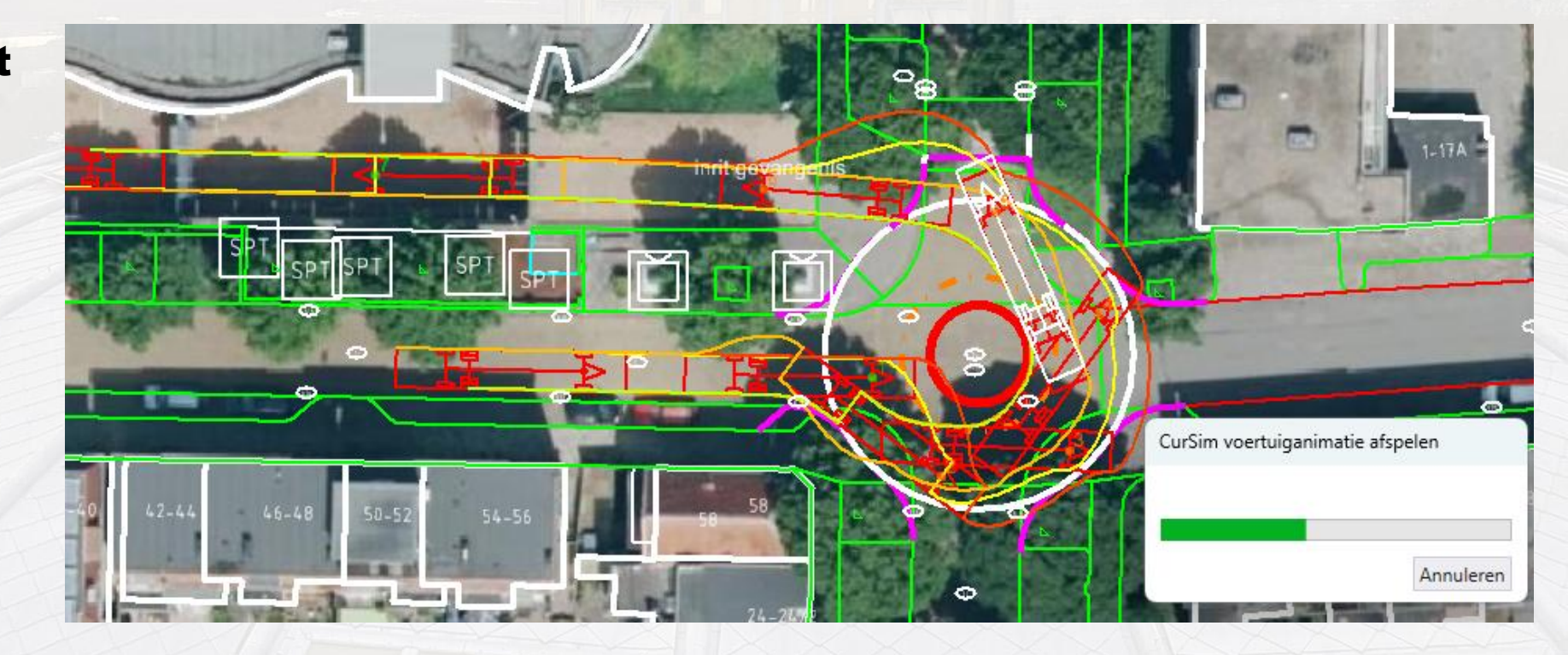

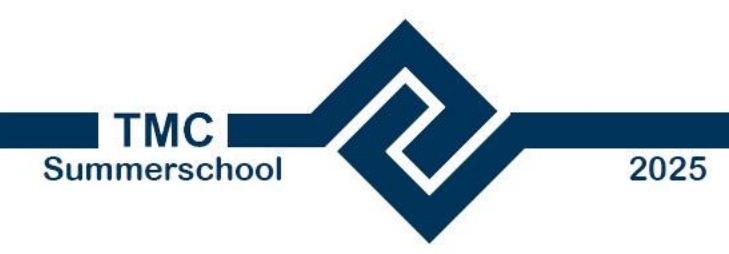

**Extra opdracht** 

Dat.mobility

eople aroun

 Indien ruimte over probeer dan weer achteruit de inrit uit te rijden door in de noordelijke straat achteruit te steken

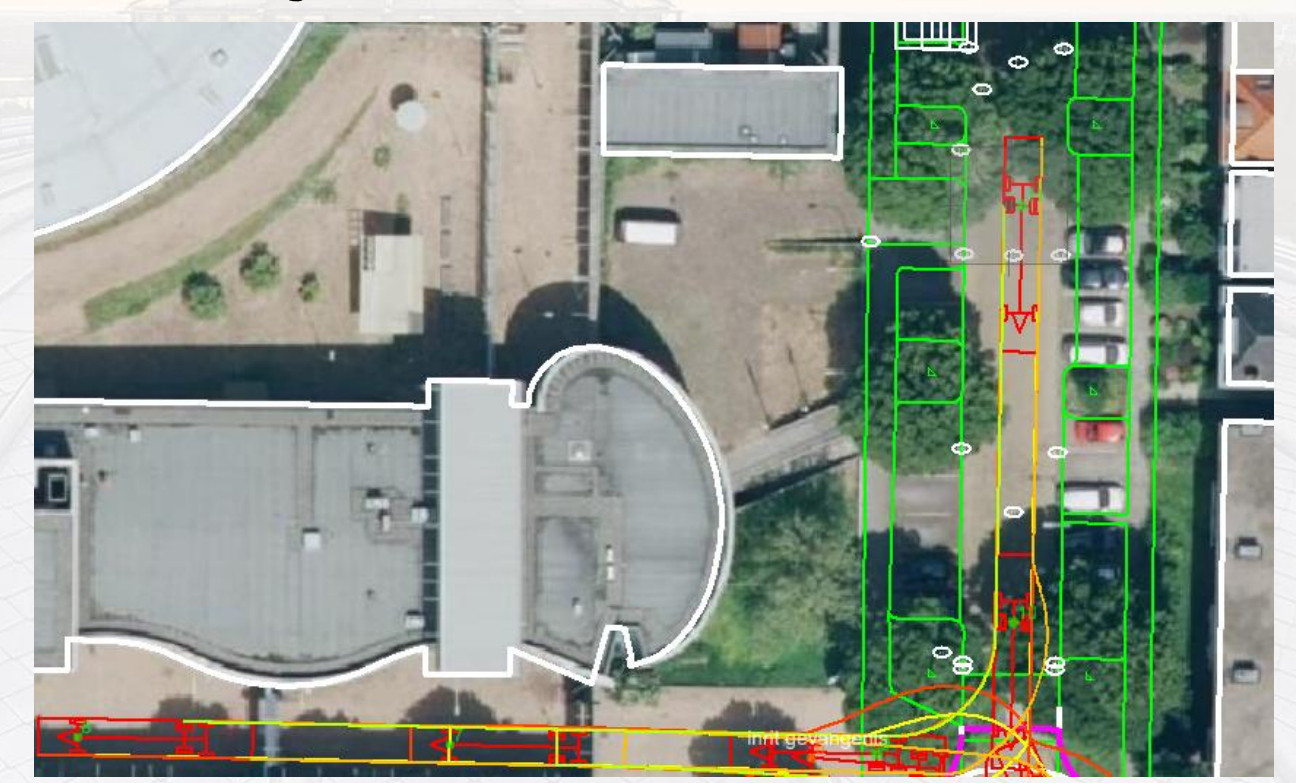

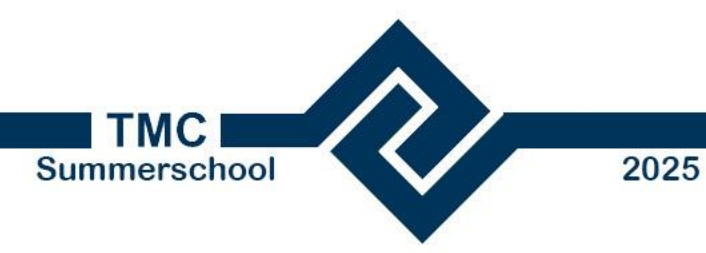

**Extra opdracht** 

**ple**arour

Dat.mobili

- Verwijder de waypoints na nr 8 of de laatste vooruit beweging en rij nu naar de parkeerplaats van de gevangenis, keer en rij weer naar buiten.
- Maak gebruik van waypoints en aanpassen traject gegevens.

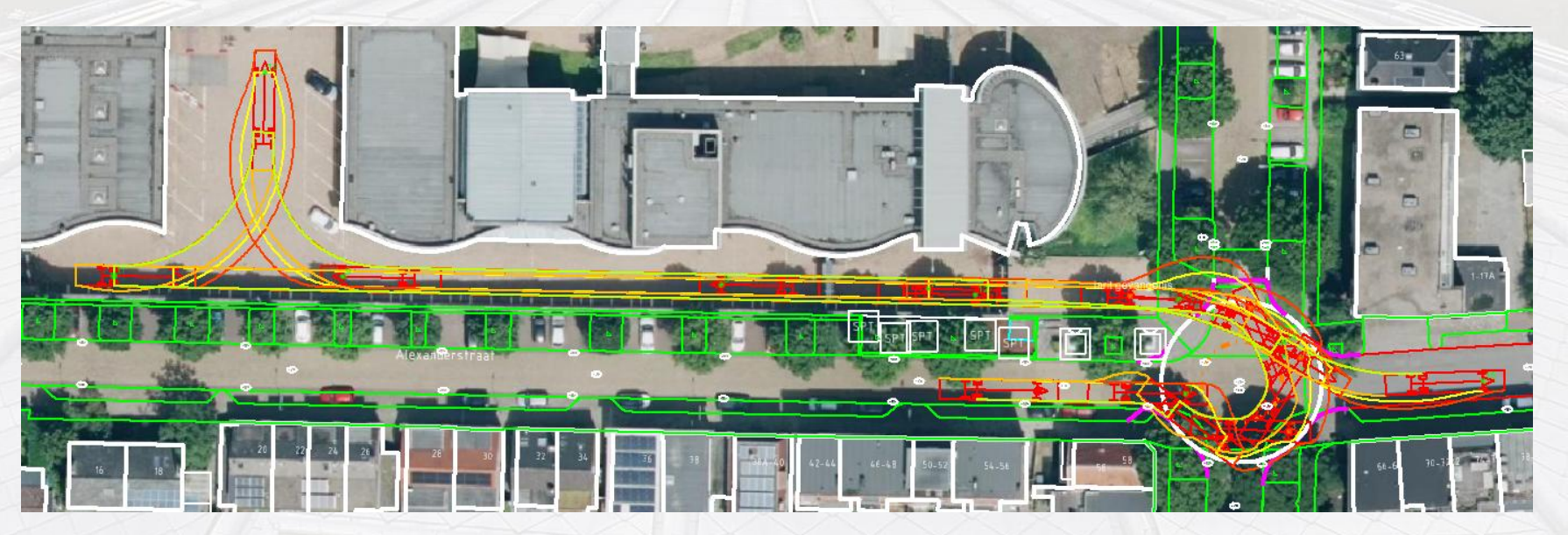

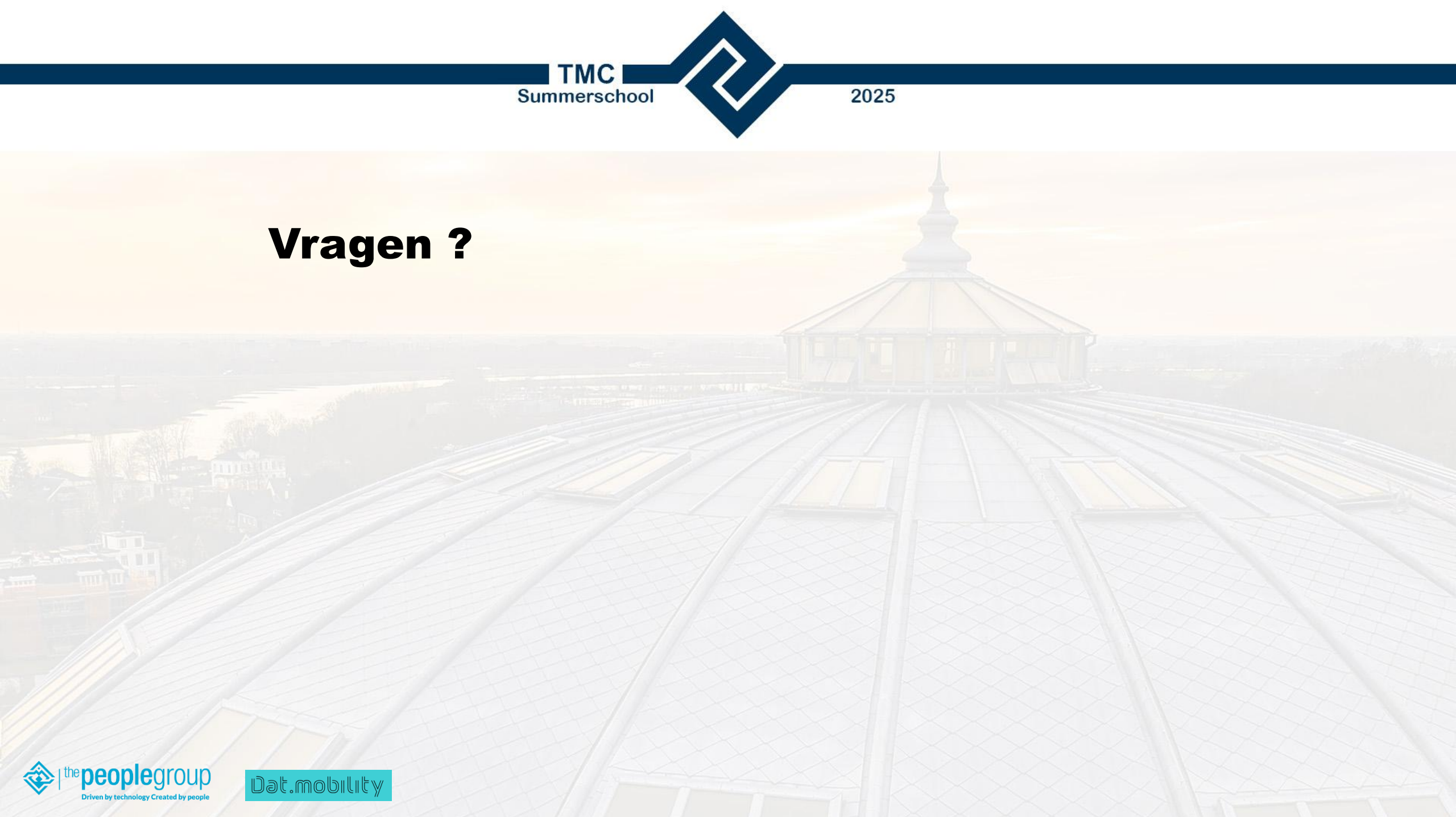